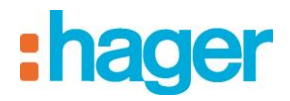

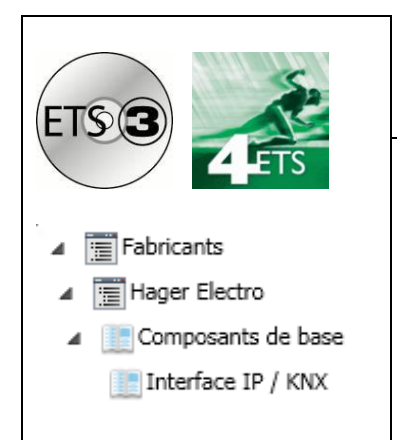

# Logiciel d'application

# Interface IP/KNX

Caractéristiques électriques/mécaniques: voir notice du produit

| Référence<br>produit | Désignation produit | Réf. logiciel<br>d'application | Produit filaire 💻<br>Produit radio (( |
|----------------------|---------------------|--------------------------------|---------------------------------------|
| TYF120               | Interface IP/KNX    | STYF120                        |                                       |

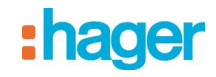

# Table des matières

| 1.  | DESCRIPTION DES FONCTIONS                                      | 3  |
|-----|----------------------------------------------------------------|----|
| 2.  | OBJETS DE COMMUNICATION                                        | 5  |
| 2.1 | Fenêtre de paramètres "Général"                                | 5  |
| 2.2 | Paramètres de la configuration IP                              | 5  |
| 2.2 | 2.1 Configuration IP 1                                         | 5  |
| 2.2 | 2.2 Configuration IP 2                                         | 6  |
| 3.  | REGLAGE DE L'INTERFACE DE COMMUNICATION                        | 8  |
| 3.1 | avec ETS3                                                      | 8  |
| 3.2 | avec ETS4                                                      | 10 |
| 4.  | REGLAGE DE L'ADRESSE PHYSIQUE SUPPLEMENTAIRE DE L'INTERFACE IP | 12 |
| 4.1 | avec ETS3                                                      |    |
| 4.2 | avec ETS4                                                      |    |

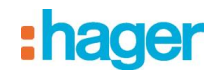

## 1. Description des fonctions

L'interface IP est un appareil modulaire pour montage sur rail DIN dans des installations de distribution. L'interface IP utilise la norme KNXnet/IP et établit une communication entre les lignes KNX et des réseaux de données utilisant le protocole Internet (IP). Il permet également à un PC ou à d'autres appareils de traitement des données d'accéder au bus.

Il se raccorde au bus KNX par une prise de bus dédiée, et au réseau de données (IP via 10BaseT) via une prise RJ45.

Même en l'absence d'une connexion directe entre un PC et une interface IP, il est possible d'accéder à l'installation KNX à distance avec un modem de réseau local (LAN). Des modems LAN pour liaison téléphonique standard, ISDN ou DSL sont commercialisés.

L'interface IP nécessite en outre une alimentation.

L'interface IP peut être alimentée par une ligne réseau recourant à la technologie "Power over Ethernet" selon IEEE 802.3af. Sinon, il peut aussi être alimenté via le deuxième bornier (bornes blanche/jaune) en très basse tension de sécurité 24 V~/-. Dès que l'on raccorde une très basse tension de sécurité sur le deuxième bornier, celle-ci sert à alimenter l'interface.

Caractéristiques principales de l'interface IP :

- Intégration aisée dans des systèmes supérieurs grâce au protocole Internet (IP)
- Accès direct à l'installation KNX par chaque point du réseau IP (tunnellisation KNXnet/IP)
- Communication étendue entre plusieurs bâtiments et sites (réseau de sites étendu)
- Voyants de signalisation (LED) pour
  - état "prêt à fonctionner"
  - Communication KNX
  - Communication IP
- Configuration aisée avec le logiciel standard ETS

• Intégration simple de systèmes de visualisation et de gestion des installations systèmes (voir : logiciels compatibles)

#### Interface de tunnellisation KNXnet/IP avec le bus

Il est possible de relier directement un PC d'un réseau de données au bus via l'interface IP. Ceci permet d'accéder au bus à partir de chaque point du réseau.

L'interface IP offre jusqu'à quatre liaisons par tunnellisation KNXnet/IP, permettant par exemple de consulter les données tout en effectuant la configuration avec ETS3.

#### Remarque

Pour garantir une communication stable, l'interface IP doit utiliser une adresse physique dédiée pour chaque connexion de tunnellisation KNXnet/IP. Ces adresses supplémentaires ne doivent pas être identiques à l'adresse physique de l'appareil, ni être utilisées par d'autres participants sur le bus. Dans l'ETS, il faut associer des appareils fictifs à ces adresses.

#### Interface ObjectServer avec le bus

L'interface IP permet aussi de relier directement un PC du réseau de données au bus via ObjectServer. Par rapport à la tunnellisation KNXnet/IP, l'ObjectServer offre l'avantage de pouvoir maintenir la communication même pour les connexions réseau dans lesquelles le temps de propagation des signaux est supérieur à une seconde (liaisons par satellites, par exemple).

3

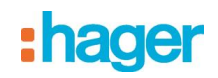

#### Attribution d'adresses physiques supplémentaires

L'attribution d'adresses physiques supplémentaires s'effectue soit avec l'ETS (voir : réglage de l'adresse physique supplémentaire de l'interface IP) soit automatiquement, sans outil, par l'appareil même. L'attribution automatique d'adresse pour la tunnellisation KNXnet/IP et l'ObjectServer démarre lorsque l'on appuie plus de 5 secondes, mais moins de 10 secondes sur la touche de programmation, pendant le fonctionnement. La LED de programmation clignote pendant l'attribution d'adresse. L'appareil vérifie les adresses déjà utilisées par les autres participants raccordés à la ligne de bus. Elles ne sont pas utilisées pour l'attribution. Si l'on ajoute d'autres participants ultérieurement, il est possible qu'une ou plusieurs adresses soient attribuées en double. Si l'on appuie plus de 10 secondes sur la touche de programmation pendant le fonctionnement, toutes les adresses physiques supplémentaires de l'interface IP sont ramenées à la valeur de départ (15.15.255) et la LED de programmation s'éteint.

#### Attribution de l'adresse IP

Pour toute question relative au réglage de l'adresse IP de l'appareil et du masque de sous-réseau, ainsi qu'à DHCP, prière de contacter l'administrateur du réseau.

L'adresse IP de l'interface IP est attribuée par configuration sous ETS, automatiquement via un service DHCP du réseau IP ou via l'appareil lui-même (AutoIP). L'attribution d'une adresse IP via le service DHCP permet de la modifier sans configurer l'appareil avec ETS. Pour configurer ce service, il faut connaître l'adresse MAC sérigraphiée sur l'appareil. Si un service DHCP n'est pas disponible, l'appareil recherche sa propre adresse IP (AutoIP).

#### Fonctions par défaut

Les paramètres suivants sont réglés par défaut en usine :

- Adresse physique de l'interface IP : 15.15.15 (= FFFF hex)
- Affectation d'adresse IP via DHCP

### Configuration avec ETS

L'interface IP est paramétrable à partir d'ETS2V12

#### Remarque

Pour rappeler les réglages par défaut de l'interface, mettre l'appareil sous tension tout en maintenant la touche d'apprentissage appuyée pendant plus de 6 secondes. Le rétablissement des paramètres par défaut est signalé par le clignotement de la LED de programmation. Tous les réglages effectués sont supprimés.

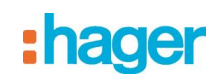

# 2. Objets de communication

Le programme d'application ne contient pas d'objets de communication.

# 2.1 Fenêtre de paramètres "Général"

| Général                                                                                                    | Nom di<br>Attribu                                                                                                    | lu produit (max. 30 caract.)<br>ution adresse IP | IP_KNX_Interface par serveur DHCP |              |
|----------------------------------------------------------------------------------------------------|----------------------------------------------------------------------------------------------------|--------------------------------------------------|-----------------------------------|--------------|
| Paramètre                                                                                                    | Réglages                                                                                                    |                                                  |                                   |              |
| Nom de l'appareil<br>(30 caractères max.)                                                                                                    | IP_KNX_Interfac                                                                                                    | e                                                |                                   |              |
| Ce paramètre permet d'a<br>l'identifier facilement lors                                                                                             | Ce paramètre permet d'attribuer a l'interface IP un nom de 30 caractères maximum, afin de pouvoir l'identifier facilement lors d'une recherche via un outil de visualisation KNXnet/IP ou via l'ETS. |                                                  |                                   | ouvoir<br>S. |
| Affectation d'adresse                                                                                                    | par le serveur DH                                                                                                    | НСР                                              |                                   |              |
| IP                                                                                                    | saisie manuelle                                                                                                    |                                                  |                                   |              |
| On spécifie ici le mode d                                                                                                    | On spécifie ici le mode d'affectation d'adresse IP.                                                                                                    |                                                  |                                   |              |
| L'option DHCP est sélectionnée par défaut pour une attribution automatique d'adresse via le service                                                 |                                                                                                    |                                                  | service                           |              |
| DHCP.                                                                                                    |                                                                                                    |                                                  |                                   |              |
| Si l'on choisit "Saisie manuelle", un deuxième onglet s'affiche pour entrer l'adresse IP, le masque de sous-<br>réseau et la passerelle par défaut. |                                                                                                    |                                                  |                                   |              |

# 2.2 Paramètres de la configuration IP

# 2.2.1 Configuration IP 1

| Général            | Adresse IP            |   |
|--------------------|-----------------------|---|
| Configuration IP 1 |                       |   |
| Configuration IP 2 | Byte 1                | 0 |
|                    | Byte 2                | 0 |
|                    | Byte 3                | 0 |
|                    | Byte 4                | 0 |
|                    | Masque de sous-réseau |   |
|                    | Byte 1                | 0 |
|                    | Byte 2                | 0 |
|                    | Byte 3                | 0 |
|                    | Byte 4                | 0 |
|                    |                       |   |

| Paramètre                                                                                | Réglages                                                         |  |
|------------------------------------------------------------------------------------------|------------------------------------------------------------------|--|
| Adresse IP                                                                               | 0.0.0.0                                                          |  |
| Byte 1 [0255],                                                                           |                                                                  |  |
| Byte 2 [0255],                                                                           |                                                                  |  |
| Byte 3 [0255],                                                                           |                                                                  |  |
| Byte 4 [0255]                                                                            |                                                                  |  |
| Si l'on entre manuellement l'adresse IP, il faut saisir ici l'adresse de l'interface IP. |                                                                  |  |
| L'adresse IP par défaut est 0.0.0.0. Il faut la remplacer par une adresse IP correcte.   |                                                                  |  |
| Chaque octet est réglé indi                                                              | viduellement et peut prendre une valeur comprise entre 0 et 255. |  |
|                                                                                          |                                                                  |  |

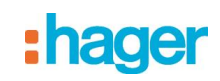

| Paramètre                                                                                               | Réglages                                                           |  |  |
|----------------------------------------------------------------------------------------------------|--------------------------------------------------------------------|--|--|
| IP masque de sous-                                                                                      | 0.0.00                                                             |  |  |
| réseau                                                                                                  |                                                                    |  |  |
| Byte 1 [0255],                                                                                          |                                                                    |  |  |
| Byte 2 [0255],                                                                                          |                                                                    |  |  |
| Byte 3 [0255],                                                                                          |                                                                    |  |  |
| Byte 4 [0255]                                                                                           |                                                                    |  |  |
| Si l'on entre manuellement l'adresse IP, il faut saisir ici le masque de sous-réseau de l'interface IP. |                                                                    |  |  |
| Le masque de sous-réseau est réglé par défaut sur 0.0.0.0. Il faut remplacer cette valeur par un masque |                                                                    |  |  |
| de sous-réseau IP correc                                                                                | t. Exemples de valeurs possibles : 255.255.255.0 ou                |  |  |
| 255.255.240.0.                                                                                          |                                                                    |  |  |
| Chaque octet est réglé ir                                                                               | dividuellement et peut prendre une valeur comprise entre 0 et 255. |  |  |

## 2.2.2 Configuration IP 2

| Général<br>Configuration IP 1 | Passerelle IP par défaut |   |   |
|-------------------------------|--------------------------|---|---|
| Configuration IP 2            | Byte 1                   | 0 | 3 |
|                               |                          |   |   |
|                               | Byte 2                   | 0 | 5 |
|                               |                          |   | - |
|                               | Byte 3                   | 0 | 5 |
|                               |                          | - | 5 |
|                               | Byte 4                   | 0 | 5 |
|                               |                          |   |   |

| Paramètre                                                                                                    | Réglages |  |
|----------------------------------------------------------------------------------------------------|----------|--|
| IP passerelle par<br>défaut<br>Byte 1 [0255],<br>Byte 2 [0255],<br>Byte 3 [0255],<br>Byte 4 [0255]                                                                                                    | 0.0.0    |  |
|                                                                                                    |          |  |
| Si l'on entre manuellement l'adresse IP, il faut saisir ici l'adresse de la passerelle standard IP.<br>L'adresse par défaut est 0.0.0.0. Il faut la remplacer par une adresse IP correcte.<br>Chaque octet est réglé individuellement et peut prendre une valeur comprise entre 0 et 255.<br>La passerelle standard sert à transmettre des télégrammes IP destinés à un ordinateur situé en dehors<br>du réseau local. Si l'on doit configurer l'appareil sans passerelle, conserver le réglage par défaut<br>(incorrect) : 0.0.0.0). |          |  |

#### Remarque

Le déchargement de l'interface IP peut être interrompu avec le message "une erreur interne est survenue". Il n'est alors plus possible de paramétrer d'autres appareils via l'interface IP, et l'ETS affiche le message "une erreur interne est survenue". Lorsque l'on souhaite vérifier les "Réglages" dans le menu "Outils" → "Options → Communication", une "Erreur grave" est signalée.

Pour réparer cette erreur, il faut choisir une autre interface, ou quitter l'ETS et le redémarrer.

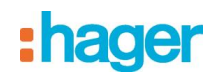

## Remarque

Si la communication avec le bus KNX est interrompue lorsqu'une connexion de tunnellisation KNXnet/IP est active, il n'est plus possible de se connecter au bus ultérieurement, même si la communication est rétablie. Tout téléchargement échoue.

Il faut soit fermer ETS, soit sélectionner une autre interface. Ce n'est qu'ensuite que l'on peut rétablir une connexion via l'appareil utilisé précédemment. Le mécanisme est le même en cas de panne de courant de l'appareil IP.

### Remarque

Si l'on charge le programme d'application de l'interface IP à partir du bus, ETS affiche un message signalant que l'appareil d'adresse physique %1 est introuvable. Le chargement n'a pas lieu.

Il faut soit fermer ETS, soit sélectionner une autre interface. Ce n'est qu'ensuite que l'on peut rétablir une connexion via de l'interface IP.

## Remarque

Après l'installation du driver ETS3 et l'activation de l'interface IP, ou du routeur IP comme interface de communication, Windows peut signaler une erreur de "classe inconnue".

Installer dans ce cas Microsoft .Net Framework, téléchargeable depuis la page de mise à jour Microsoft (taille du fichier : environ 25 Mo).

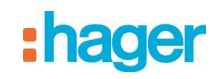

# 3. Réglage de l'interface de communication

# 3.1 avec ETS3

Dans ETS3, sélectionnez Outils → Options. Dans la fenêtre Options, activez l'onglet "Communication".

| Options                                                                                                    |                                                            |            |                                                    | × |
|----------------------------------------------------------------------------------------------------|------------------------------------------------------------|------------|----------------------------------------------------|---|
| Base de d<br>Stratégie<br>Sélection de l'Interfac<br>IP_KNX_Interf<br>Test<br>Réglages BCU<br>Analyse du Prot | onnées<br>Communication:<br>ace<br>Demander lors o<br>làme | n<br>Confi | Presentation<br>Dépannage<br>gurer les Interfaces) |   |
| ОК                                                                                                    | Annuler                                                    | App        | liquer Aide                                        |   |

Cliquez sur "Configurer les interfaces".

| ETS Connection Manager                   |               | X                        |
|------------------------------------------|---------------|--------------------------|
| <u>⊂C</u> onnexions Configurées: <u></u> | Propriétés    |                          |
| RS232<br>USB                             | N <u>o</u> m: | Nouvelle connexion       |
| Nouvelle connexion                       | <u>T</u> ype: | USB 💌                    |
|                                          |               | KNXnet/IP Routing<br>USB |
|                                          | Paramètres    | RS.232 Standard          |
|                                          | Participant   | IP (EIBlib/IP)           |
|                                          |               |                          |
|                                          |               |                          |
|                                          |               |                          |
|                                          |               |                          |
|                                          |               |                          |
|                                          |               |                          |
|                                          |               | OK Abandonner            |

Créez une nouvelle interface et sélectionnez le type KNXnet/IP. L'ETS3 recherche automatiquement toutes les interfaces IP disponibles.

# :hager

| ETS Connection Manager     | X                                      |   |
|----------------------------|----------------------------------------|---|
| ⊂Connexions Configurées: — | Propriétés                             |   |
| RS232                      | Nom: Nouvelle connexion                | 2 |
| Nouvelle connexion         | Type: KNXnet/IP                        |   |
|                            | Connexion Standard                     |   |
|                            | Paramètres de Communication            |   |
|                            | Participant KNXnet/IP : Re-scan        |   |
|                            | '(P)' indique mode programmation actif | 1 |
|                            | MAC addr.:                             |   |
|                            | Nom: <nouveau></nouveau>               |   |
|                            | Adresse IP: 0.0.0.0                    |   |
| Neuropu                    | Port: 3671 Mode NAT                    |   |
| Nouveau Supplimer          | Assistant de Diagnostiques KNXnet/IP   |   |
|                            | OK Abandonner                          |   |

- Sélectionnez une interface IP dans la liste.
   Attribuez-lui un nom.

Le résultat peut se présenter comme suit.

| ETS Connection Manager  | X                                      |
|-------------------------|----------------------------------------|
| Connexions Configurées: | Propriétés                             |
| IP_KNX_Interface        | Nom: IP_KNX_Interface                  |
| USB                     | Type: KNXnet/IP                        |
|                         | Connexion Standard                     |
|                         | Paramètres de Communication            |
|                         | Participant KNXnet/IP : Re-scan        |
|                         | '(P)' indique mode programmation actif |
|                         | IP_KNX_Interface (192.168.1.27)        |
|                         | MAC addr.:                             |
|                         | Nom: IP_KNX_Interface                  |
|                         | Adresse IP: 192.168.1.27               |
|                         | Port: 3671 Mode NAT                    |
|                         | Assistant de Diagnostiques KNXnet/IP   |
|                         | OK Abandonner                          |

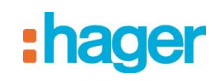

# 3.2 avec ETS4

Dans ETS4, sélectionnez Paramètres → Communication. Dans la fenêtre sélectionnez le bouton Nouveau.

|                             | welle conne    | xion       |    |          |      |
|-----------------------------|----------------|------------|----|----------|------|
| <ul> <li>Proprié</li> </ul> | tés            |            |    |          |      |
| Nom:                        |                |            |    |          |      |
| Type:                       | KNXnet/IP      |            |    |          | •    |
| - Paramè                    | ètres de commu | nication — |    |          |      |
| Adress                      | e IP:          | 0.0.0.0    |    |          |      |
| Port:                       |                | 3671       |    | Mode NAT |      |
|                             |                |            |    |          |      |
|                             |                |            |    |          |      |
|                             |                |            |    |          |      |
|                             |                |            |    |          |      |
|                             |                |            |    |          |      |
|                             |                |            |    |          |      |
|                             |                |            |    |          |      |
|                             |                |            | OK | Ann      | uler |

Cliquez sur "Type".

| 🛃 Nou                       | velle connexion                 | × |
|-----------------------------|---------------------------------|---|
| <ul> <li>Proprié</li> </ul> | tés                             |   |
| Nom:                        |                                 |   |
| Type:                       | KNXnet/IP                       | • |
|                             | KNXnet/IP                       |   |
| – Paramè                    | Routage KNXnet/IP<br>USB        |   |
| Adress                      | RS.232 Standard<br>RS.232 FT1.2 |   |
| Port:                       | IP (EIBlib/IP)                  |   |
|                             |                                 |   |
|                             |                                 |   |
|                             |                                 |   |
|                             |                                 |   |
|                             |                                 |   |
|                             |                                 |   |
|                             |                                 |   |
|                             | OK Annuler                      |   |

Créez une nouvelle interface et sélectionnez le type KNXnet/IP. L'ETS4 recherche automatiquement toutes les interfaces IP disponibles.

- Sélectionnez une interface IP dans la liste.
- Attribuez-lui un nom.

# :hager

Le résultat peut se présenter comme suit.

| 🛃 Edi                       | ter connexio     | n            |    |            | X  |
|-----------------------------|------------------|--------------|----|------------|----|
| <ul> <li>Proprié</li> </ul> | tés              |              |    |            |    |
| Nom:                        | IP_KNX_Interface |              |    |            |    |
| Type:                       | KNXnet/IP        |              |    |            | •  |
| - Paramé                    | ètres de commu   | inication    |    |            |    |
| Adress                      | e IP:            | 192.168.1.27 |    |            |    |
| Port:                       |                  | 3671         |    | 📝 Mode NAT |    |
|                             |                  |              |    |            |    |
|                             |                  |              |    |            |    |
|                             |                  |              |    |            |    |
|                             |                  |              |    |            |    |
|                             |                  |              |    |            |    |
|                             |                  |              |    |            |    |
|                             |                  |              | OK | Annul      | er |

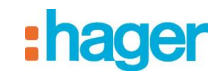

# 4. Réglage de l'adresse physique supplémentaire de l'interface IP

## 4.1 avec ETS3

Pour garantir une communication stable via tunnellisation KNXnet/IP, il faut configurer une adresse physique supplémentaire dans ETS3.

| Options                                                                                                    |                                                       |                                    |                                                   |
|----------------------------------------------------------------------------------------------------|-------------------------------------------------------|------------------------------------|---------------------------------------------------|
| Base de di<br>Stratégie<br>Sélection de l'Interfac<br>IP_KNX_Interf<br>Test<br>Réglages BCU<br>Analyse du Prob | onnées<br>Communication<br>ace<br>Demander lo<br>Ième | tion<br>on: Config<br>rs de la cor | Presentation<br>Dépannage<br>gurer les Interfaces |
| OK                                                                                                    | Annuler                                               | Арр                                | liquer Aide                                       |

#### Cliquez sur Réglages BCU.

L'ETS3 récupère le réglage actuel de l'adresse physique supplémentaire de l'interface IP.

| Paramètres Passerelle (BCU local) 🛛 🛛 🔀                                                                                           |                    |                                       |  |  |  |
|----------------------------------------------------------------------------------------------------|--------------------|---------------------------------------|--|--|--|
| Utilisez les paramètres suivants pour configurer le BCU<br>local (RS.232). Il est important que ces paramètres soient<br>corrects |                    |                                       |  |  |  |
| Version Masque:<br>Adresse Individuelle:                                                                                          | \$091A<br>1.15.255 | OK<br>Annuler<br>Cette adresse libre? |  |  |  |

L'adresse supplémentaire par défaut qui s'affiche pour une nouvelle interface IP est 15.15.255. Entrez l'adresse souhaitée et confirmez par OK. L'ETS3 valide cette adresse et ferme la fenêtre.

#### Remarque

Lorsque vous spécifiez une adresse supplémentaire, veillez à ce qu'elle ne soit pas déjà utilisée par un autre appareil. Dans l'ETS, il faut ajouter un appareil fictif pour cette adresse.

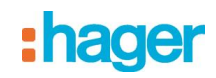

## 4.2 avec ETS4

Pour garantir une communication stable via tunnellisation KNXnet/IP, il faut configurer une adresse physique supplémentaire dans ETS4.

| Présentation générale   | <b>(</b> )                                                       |  |  |  |  |
|-------------------------|------------------------------------------------------------------|--|--|--|--|
| Langue de présentation  | •                                                                |  |  |  |  |
| Communication           | Activer le scan automatique sur les ports sériels                |  |  |  |  |
| Base de données         | Utiliser la connexion de projet si disponible                    |  |  |  |  |
| Mise à jour logiciel    | Utilisez la connexion directe KNX-IP si disponible               |  |  |  |  |
| Dépannage               | Actuellement sélectionné:                                        |  |  |  |  |
| Importation/Exportation | nportation/Exportation                                           |  |  |  |  |
| Raccourcis              | Connexions configurées                                           |  |  |  |  |
| ETS Apps                | IP_KNX_Interface - 192.168.1.27  Adresse individuelle: 15.15.255 |  |  |  |  |
| Etiquettes              | Adresse IP: 192.168.1.27<br>Adresse MAC: 00:0F:8C:01:22:19       |  |  |  |  |
| Catalogue en ligne      | Test Sélectionner Paramètres locaux                              |  |  |  |  |
|                         | 🍠 R5232 (COM1)                                                   |  |  |  |  |
|                         | 🕰 USB                                                            |  |  |  |  |

#### Cliquez sur Paramètres locaux.

L'ETS4 récupère le réglage actuel de l'adresse physique supplémentaire de l'interface IP.

| Terramètres d'interface locale |           |    |                |  |
|--------------------------------|-----------|----|----------------|--|
| Paramètres d'interface l       | ocale     |    |                |  |
| Version de masque:             | \$091A    |    |                |  |
| Adresse individuelle:          | 15.15.255 |    | Adresse libre? |  |
|                                |           |    |                |  |
|                                |           | OK | Annuler        |  |

L'adresse supplémentaire par défaut qui s'affiche pour une nouvelle interface IP est 15.15.255. Entrez l'adresse souhaitée et confirmez par OK. L'ETS4 valide cette adresse et ferme la fenêtre.

#### Remarque

Lorsque vous spécifiez une adresse supplémentaire, veillez à ce qu'elle ne soit pas déjà utilisée par un autre appareil. Dans l'ETS, il faut ajouter un appareil fictif pour cette adresse.

# :hager

- HAGER Electro S.A.S 132, Boulevard d'Europe B.P. 78
   F- 67212 Obernai Cedex www.hager.fr
   Tel.: 03.88.04.78.54
- B S.A. Hager Modulec N.V. Boulevard Industriel 61 Industrielaan Bruxelles -1070 - Brussel http://www.hagergroup.be Tel.: 02/529.47.11
- C Hager AG Sedelstrasse 2 6021 Emmenbrücke http://www.hager.ch Tel.: +41 (0)41 269 90 00